### Додавання викладачами в свій дистанційний курс студентів та інших викладачів

### Декілька кроків для створення ресурсу в Moodle

Стартова сторінка сайту do.ipo.kpi.ua. Вхід в систему.

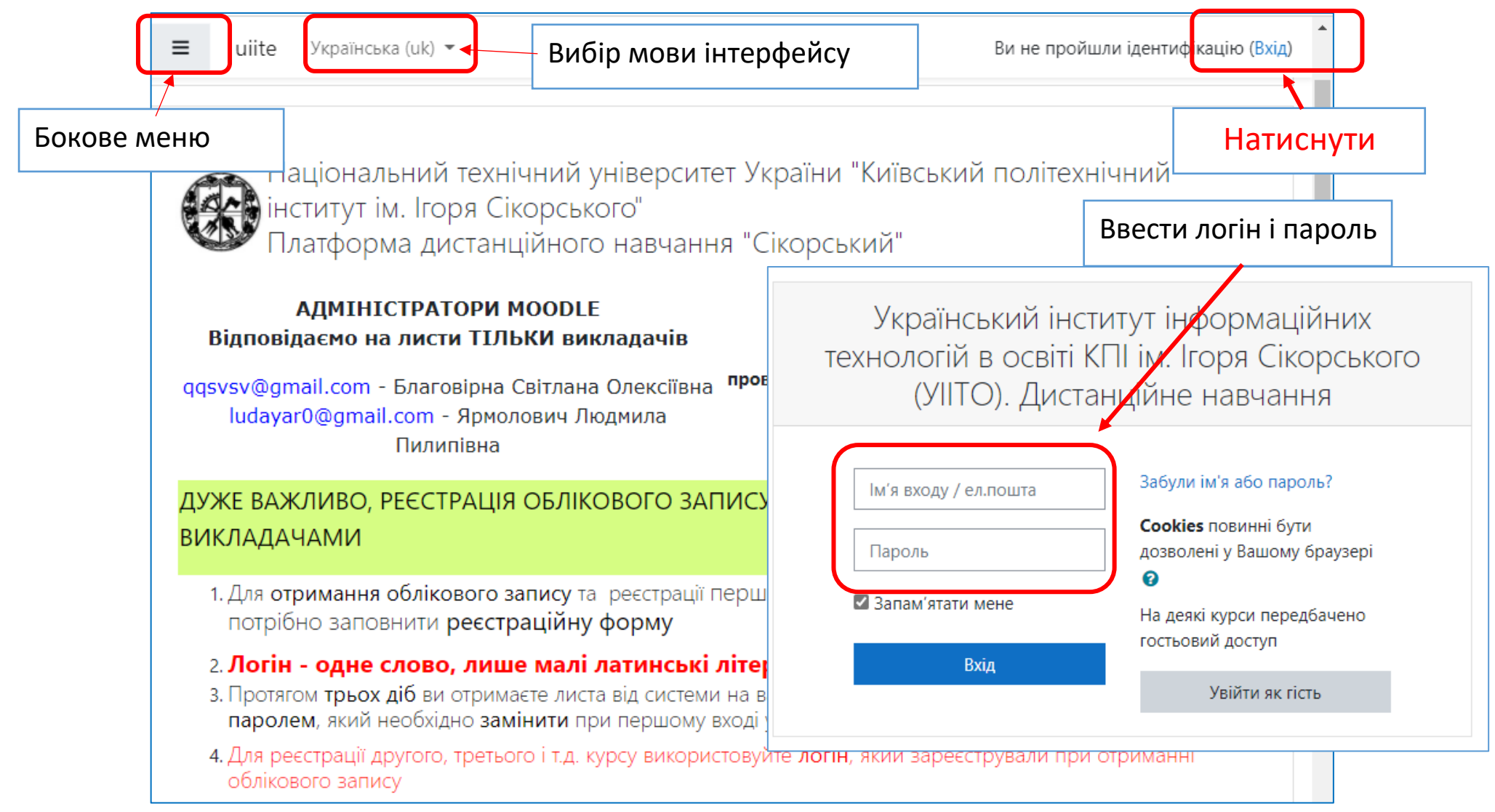

Після входу в систему на стартовій сторінці сайту ви отримуєте перелік ваших дистанційних курсів під заголовком **Мої курси**. Натиснувши на назві курсу ви потрапите на сторінку курсу

| ■ uiite Українська (uk) ▼ | 🌲 🟓 Викладач Викладач 🔍 🝷         |
|---------------------------|-----------------------------------|
| На головну                | Перші кроки в Moodle (інструкція) |
| 🚯 Інформаційна панель     | ↓                                 |
| 🛗 Календар                | Мої курси                         |
| 🗋 Особисті файли          | 🕏 Тестовий курс                   |
| 🕿 Мої курси               | Викладач: Викладач Викладач       |
| 🞓 Тестовий курс           | 🕏 Обуч                            |
| 🞓 Обуч                    | © 2018                            |
| 🞓 Проверка тестирования   |                                   |
|                           | Викладач: Викладач Викладач       |
|                           |                                   |

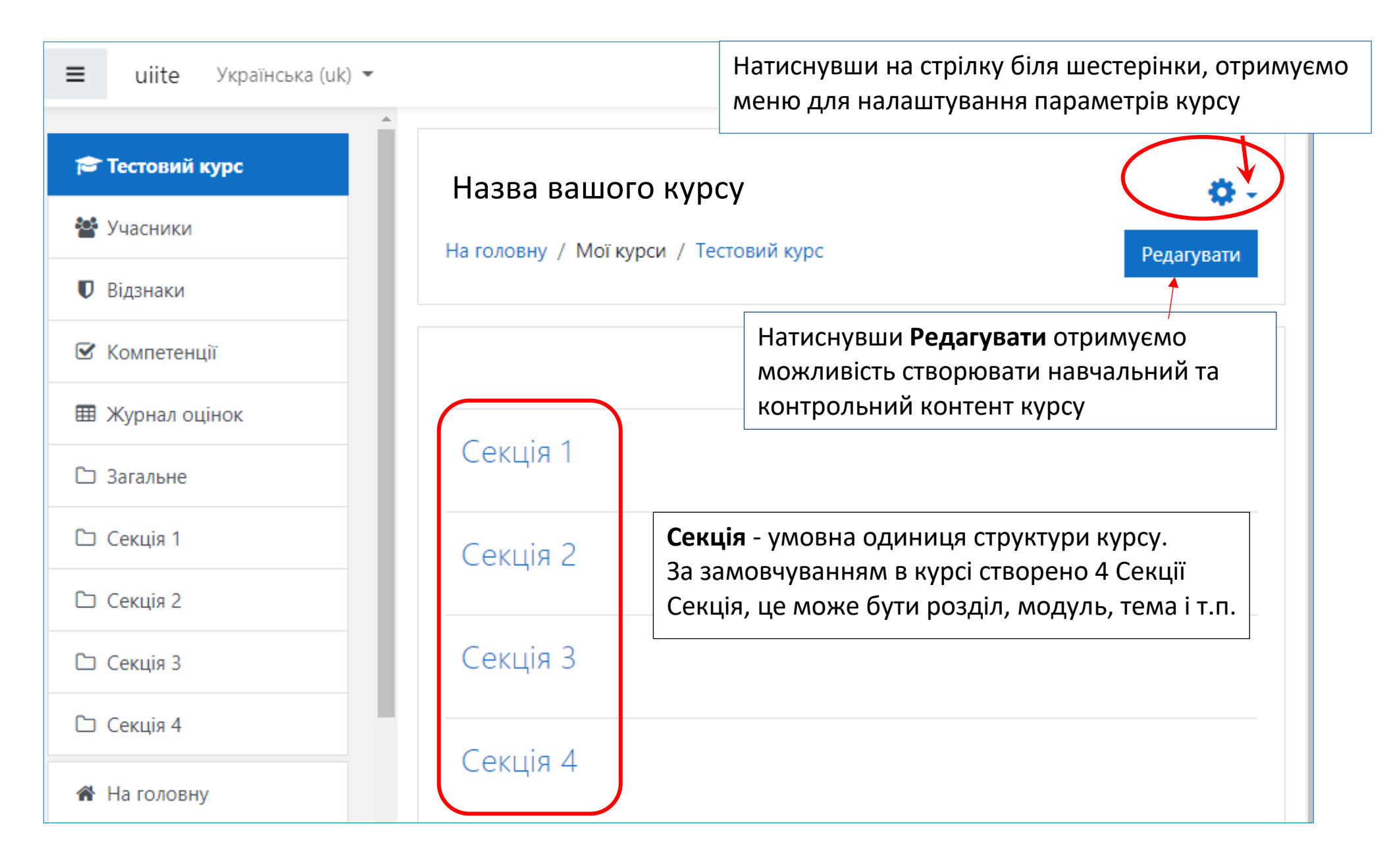

Відкриємо налаштування параметрів курсу та виберемо Редагувати параметри

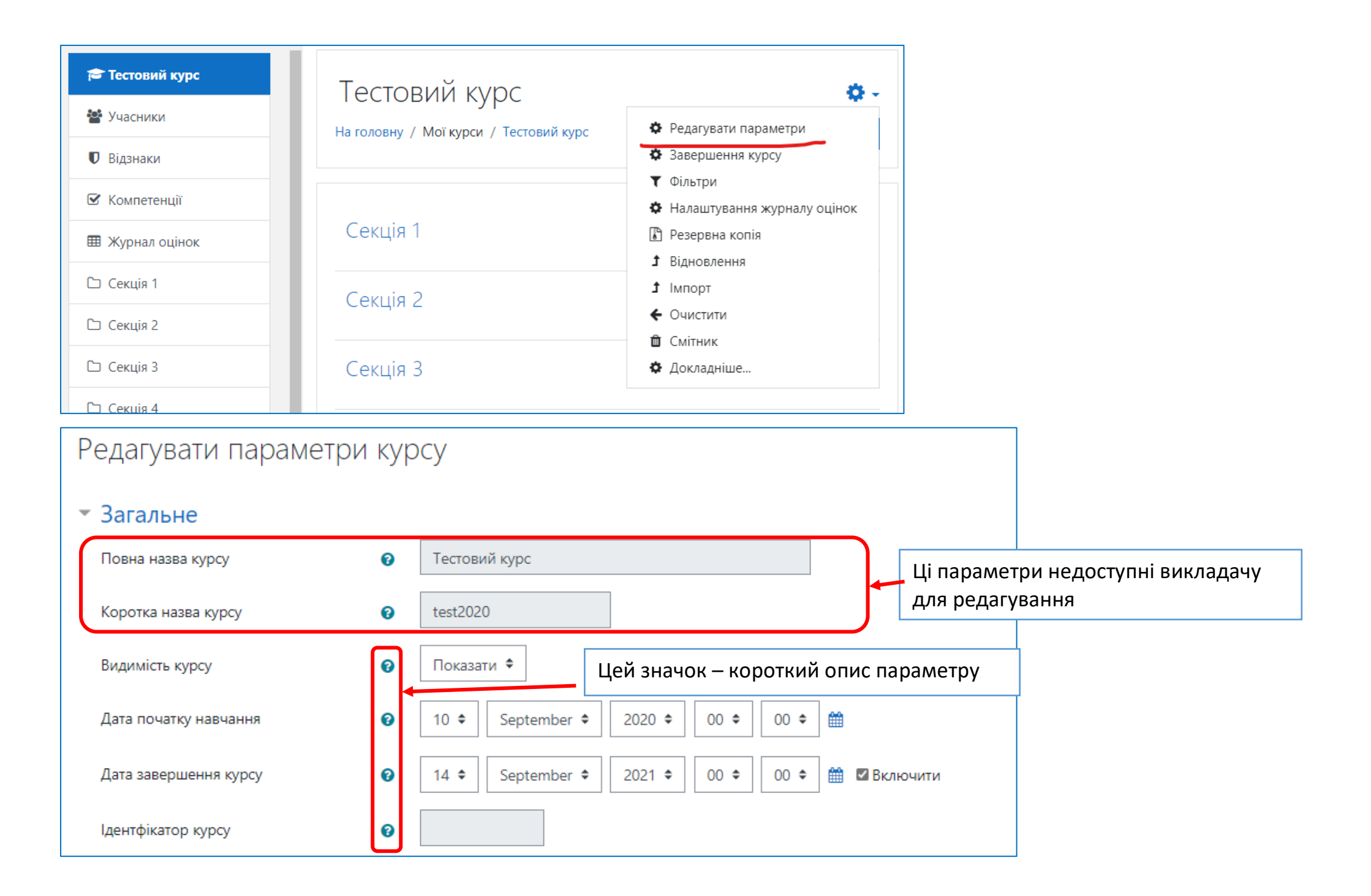

| т Опис                                |                                                                                               |                                                                |               |
|---------------------------------------|-----------------------------------------------------------------------------------------------|----------------------------------------------------------------|---------------|
| Анотація курсу                        |                                                                                               | E % S M E # M 2 HP                                             |               |
| Зображення курсу                      | 0                                                                                             | Макс. обсяг для нових файлів: 2.1Гб. макс. кількість прикріпле | них файлів: 1 |
|                                       | □<br>Файли                                                                                    |                                                                |               |
|                                       | Accepted file types:<br>Зображення (GIF).gif<br>Зображення (JPEG).jpg<br>Зображення (PNG).png | Для додавання файлів ви можете просто перетягнути їх сюди.     |               |
| • Формат курсу                        |                                                                                               |                                                                |               |
| • Вигляд                              |                                                                                               |                                                                |               |
| <ul> <li>Файли і завантаже</li> </ul> | ення                                                                                          |                                                                |               |
| <ul> <li>Відстеження вико</li> </ul>  | нання Налаштування пара                                                                       | аметрів курсу                                                  |               |
| ▶ Групи                               |                                                                                               |                                                                |               |
| • Перейменування                      | ролі 👩                                                                                        |                                                                |               |
| ▶ Мітки                               | Зберегти й показати Скас                                                                      | Після завершення налаштування об<br>Зберегти і показати        | ов'язко       |
|                                       |                                                                                               |                                                                |               |

Натиснувши **Олівець** біля Секції можна додати або відредагувати назву теми, розділу і т.п. Після останньої Секції є функція **Додати секцію.** Справа від **Секцій** з'явились функції редагування та додавання діяльностей та ресурсів. Для створення навчального контенту натиснути **Додати діяльність або ресурс** 

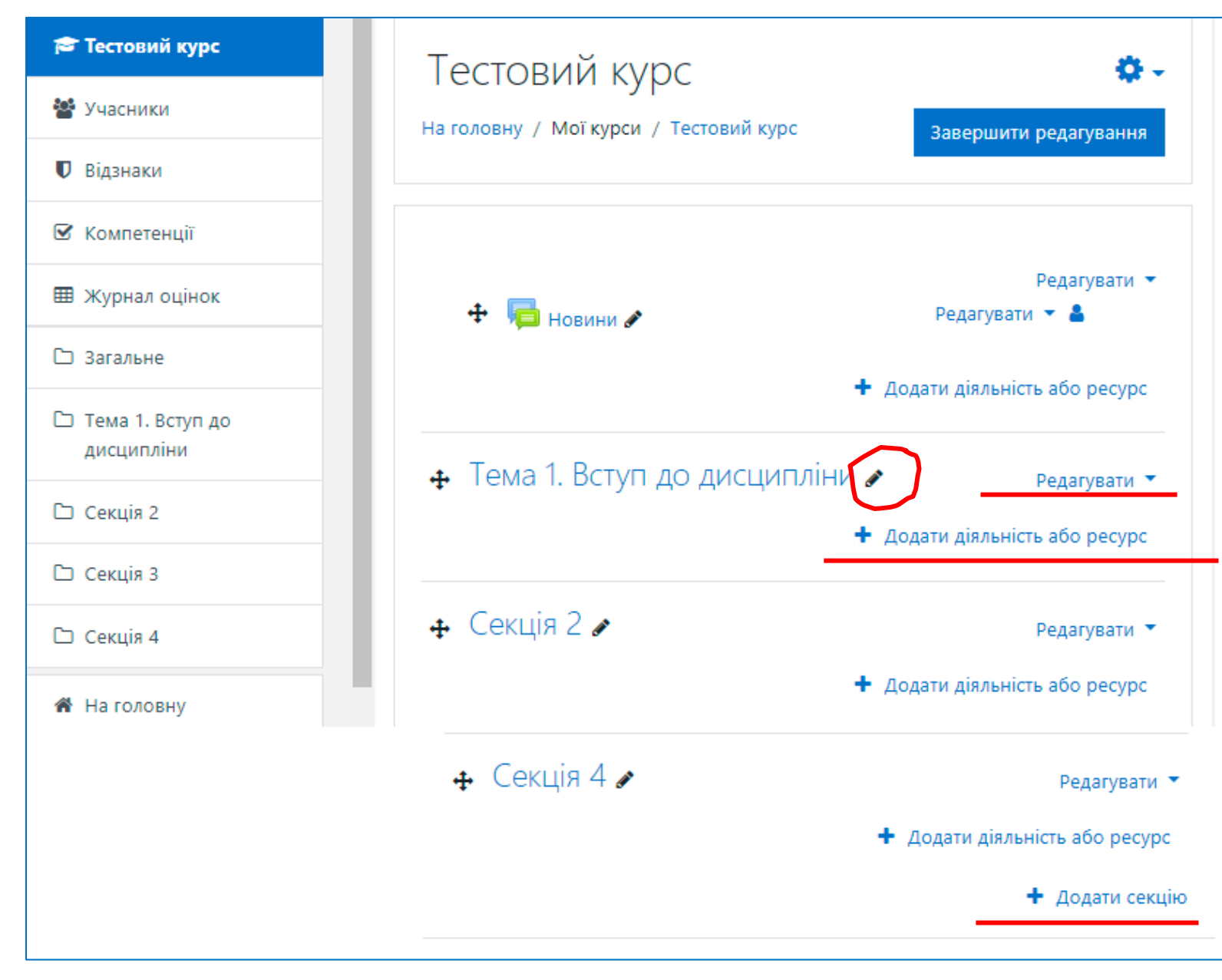

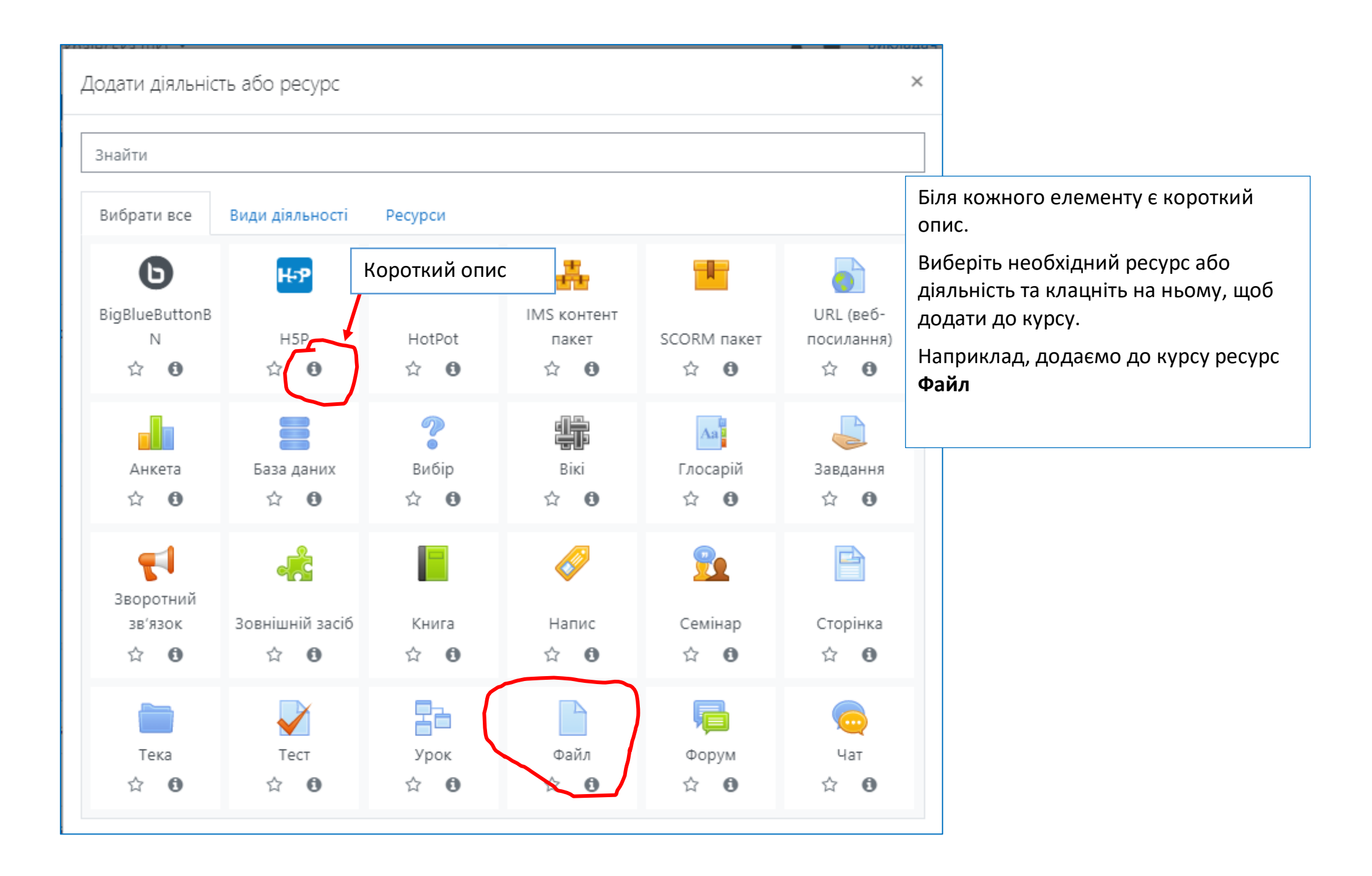

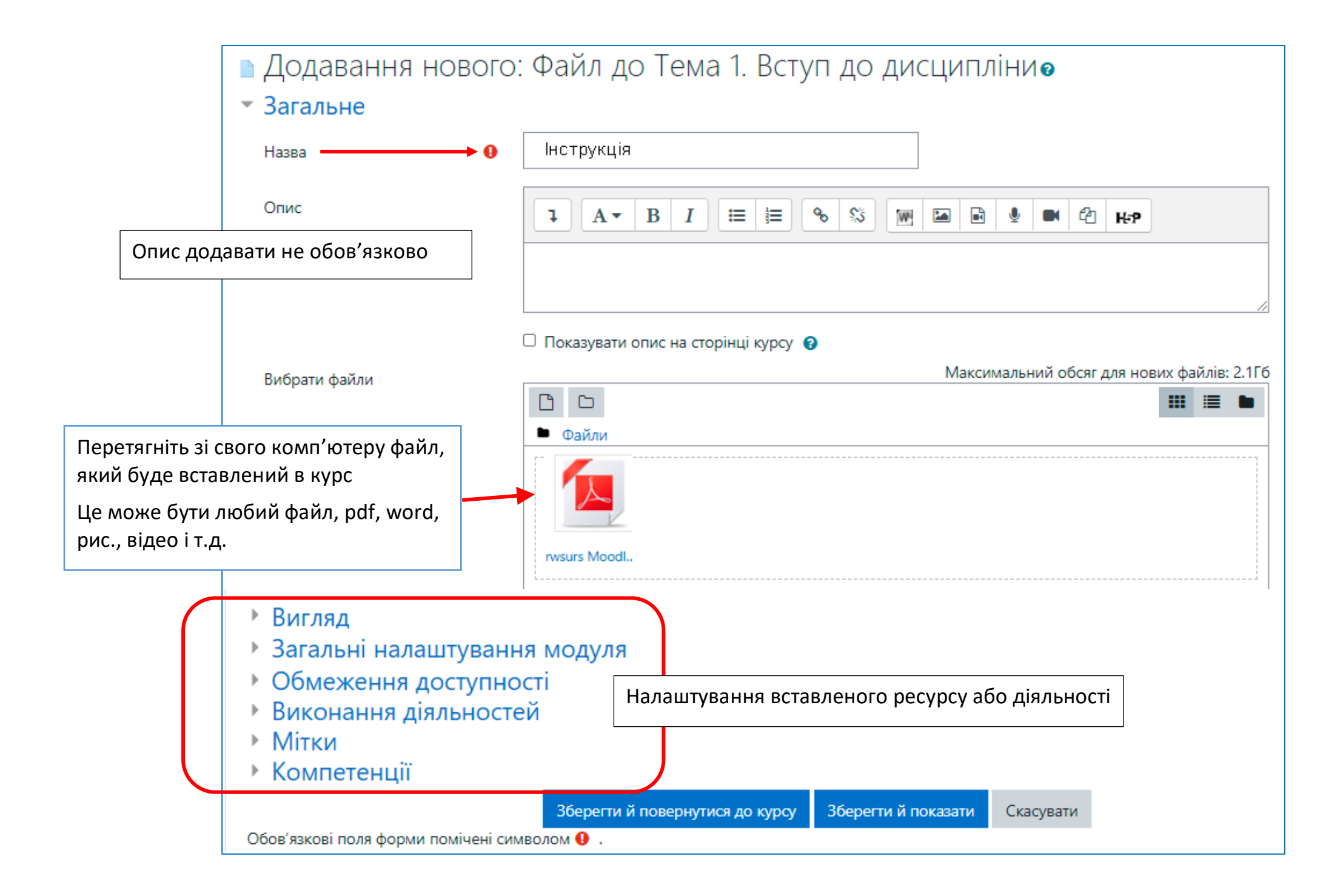

Натиснувши Зберегти й повернутися до курсу, вертаємося на сторінку курсу

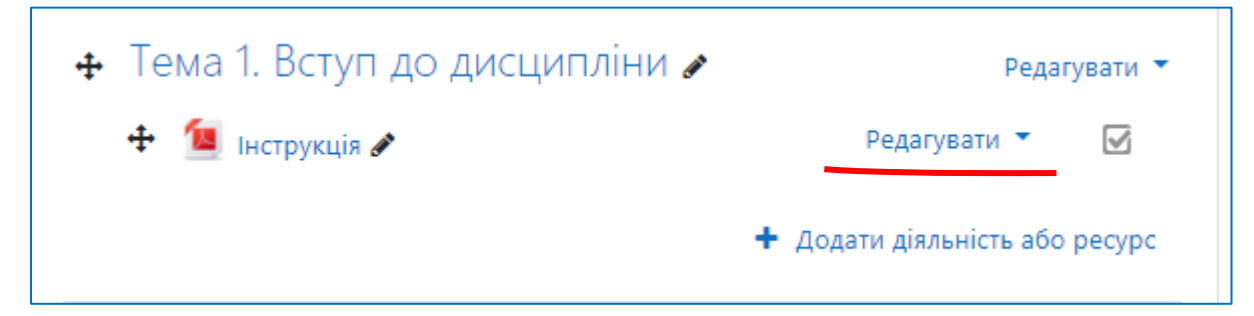

Відкривши, Редагувати, можна повернутися до редагування налаштувань ресурсу або діяльності, завантажених до курс

| 🕂 Тема 1. Вступ до дисц | ИПЛІНИ 🖋 Редагувати 🔻        |
|-------------------------|------------------------------|
| 🕂 值 Інструкція 🖋        | Редагувати 🔻 🗹               |
|                         | 🌣 Редагувати параметри       |
|                         | <ul> <li>Праворуч</li> </ul> |
|                         | • Сховати                    |
| 🕂 Секція 2 🖋            | 🖆 Дублювання здагувати 🔻     |
|                         | О Призначити ролі            |
|                         | 🛱 Видалити                   |
|                         |                              |

Процедура додавання будь-якого ресурсу або діяльності однакова. Налаштування різні

1. Приклад, як може виглядати ваш курс після додавання різних діяльностей та ресурсів

| <ul> <li>Обуч</li> <li>Участники</li> <li>Значки</li> </ul>    | Обуч<br>В начало / Мои курсы / Обуч                                          | •         |
|----------------------------------------------------------------|------------------------------------------------------------------------------|-----------|
| 8 Компетенции                                                  |                                                                              |           |
| 🛿 Оценки                                                       | Объявления                                                                   | _         |
| ⊐ Общее                                                        | 🅍 база ДКСВ                                                                  |           |
| Принцип можливих<br>переміщень (загальне<br>рівняння динаміки) | Принцип можливих переміщень<br>(загальне рівняння динаміки)                  |           |
| Контрольне тестування                                          |                                                                              |           |
|                                                                | 💑 вебінар                                                                    | $\square$ |
|                                                                | 👃 Задание 1                                                                  | $\square$ |
| 🗅 Тема 4                                                       | Розробіть план заходів для підвищення                                        |           |
| <ul> <li>Положення про<br/>дитсанціне навчання в</li> </ul>    | технологічної зрілості або удосконалення систе<br>управління вашої компанії. | ми        |
| КПІ ім. І. Сікорського                                         | 딣 Оцените по предлагаемым методикам основных                                 |           |

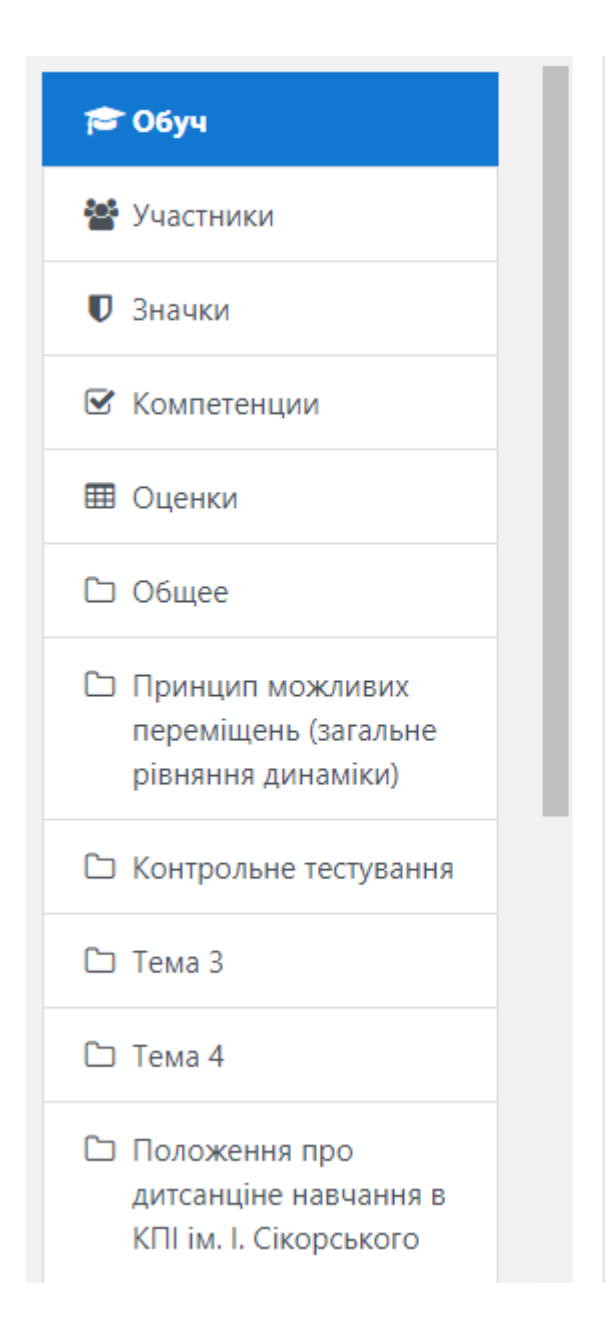

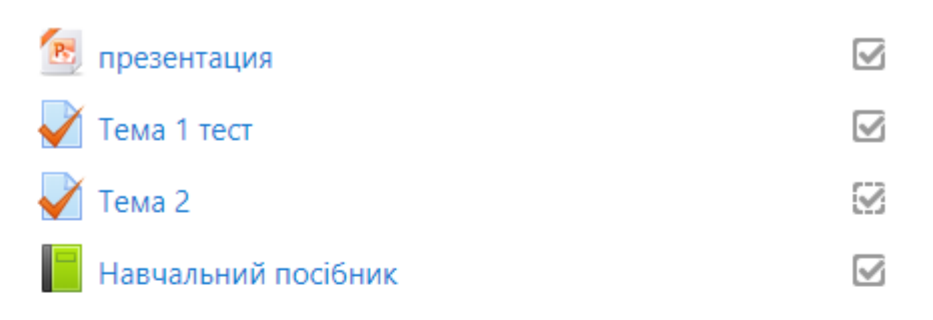

У запропонованому навчальному посібнику розглянуто основні методологічні аспекти набуття навичок, а саме вміння розв'язувати задачі з теоретичної механіки, починаючи з вибору способу розв'язання до алгоритму його застосування на підставі аналізу змісту задачі та порівняння можливих варіантів її розв'язання.

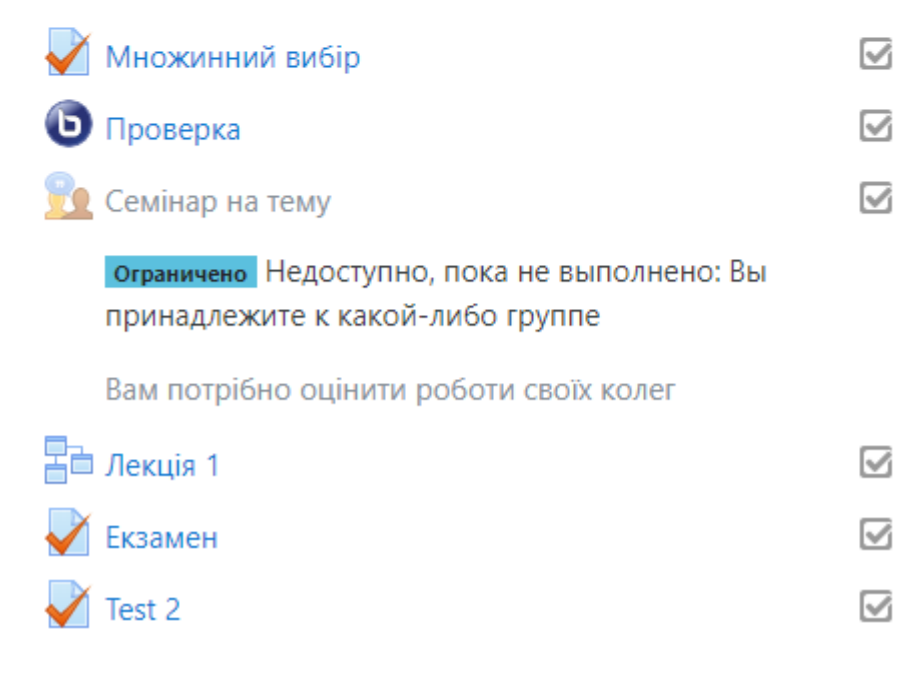

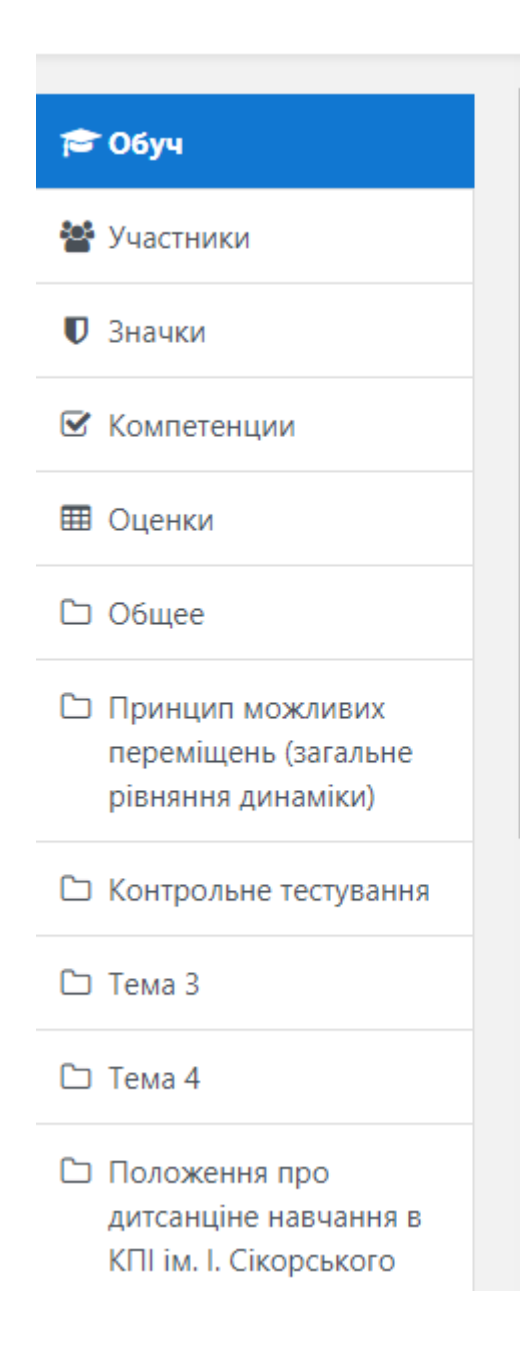

# Тема З

## UNIT3. AUTOMATIC WING BOX ASSEMBLY DEVELOPMENTS

Task 3.1. Label the diagram of a simple wing geometry. Task 3.2. Fill in the gaps with the appropriate terms.

#### Скрыто от студентов

- Task 3.3. Read the text and put the figures into the appropriate place in the text.
- 🏹 Task 3.4. Match the parts of the wing
- Task 3.5. Give the short answers to the questions (use one or two words)
- 🥮 Task 3.6. Match two parts of the sentences
- Task 3.7. Complete the sentences with the Gerund or the Infinitive.
- Task 3.8. Fill in the gaps with the appropriate prepositions.
- Task 3.9. Arrange the words to make up the correct sentences.
- Jask 3.10. Translate the sentences into English
- Task 3.11. Watch the presentation "Comparative analysis of various joined wing aircraft layout ".

Самостійна Процедура додавання викладачами в свій дистанційний курс студентів та інших викладачів Натиснути посилання «**Учасники**», відкриється вкладка з кнопкою **«Зарахувати користувачів»**.

| 🞓 Тестовий курс                | Тестовий курс<br>На головну / Мої курси / Тестовий курс / Учасники |
|--------------------------------|--------------------------------------------------------------------|
| Відзнаки                       |                                                                    |
| 🗹 Компетенції                  | Учасники                                                           |
| 🌐 Журнал оцінок                | Зарахувати користувачів                                            |
| 🗅 Загальне                     |                                                                    |
| Тема 1. Вступ до<br>дисципліни | Мatch Будь-що 🕈 Вибрати 🕈 😵                                        |
| 🗅 Секція 2                     | + Add condition Clear filters Apply filters                        |
|                                | 4 participants found                                               |
| С Секція з                     | IM'я                                                               |
| 🗅 Секція 4                     | Вибрати все А Б В Г Ґ Д Е Є Ж З И І Ї Й К Л М Н                    |
| 🕷 На головну                   | О П Р С Т У Ф Х Ц Ч Ш Щ Ь Ю Я                                      |
| 🚳 Інформаційна панель          | Прізвище<br>Вибрати все А Б В Г Ґ Д Е Є Ж З И І Ї Й К Л М Н        |
| 🋗 Календар                     | О П Р С Т У Ф Х Ц Ч Ш Щ Ь Ю Я                                      |

# Додавання студентів

#### Додавання груп студентів.

Натиснути кнопку «Зарахувати користувачів». Відкриється вікно «Опції зарахування», в якому необхідно заповнити поля

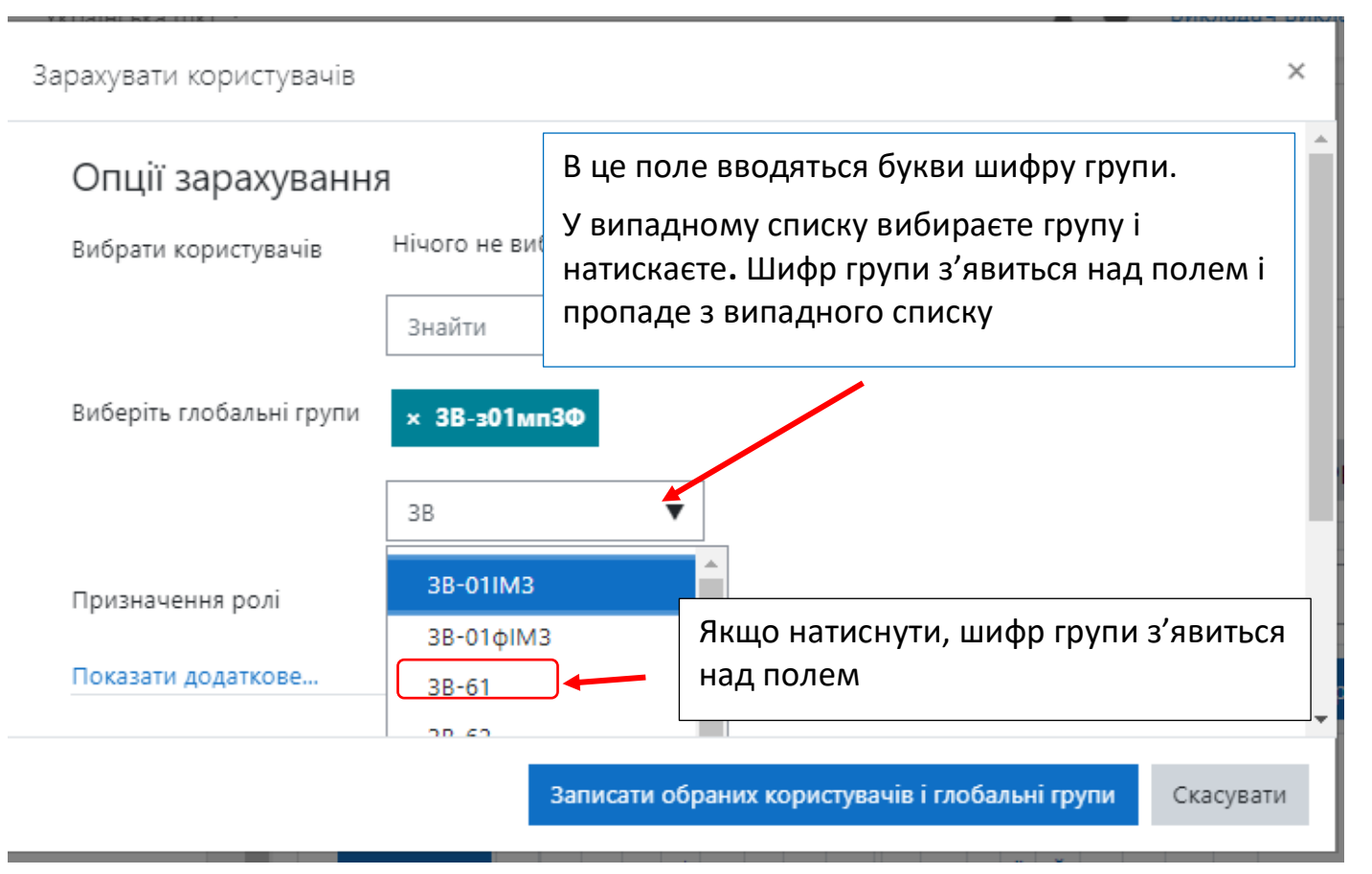

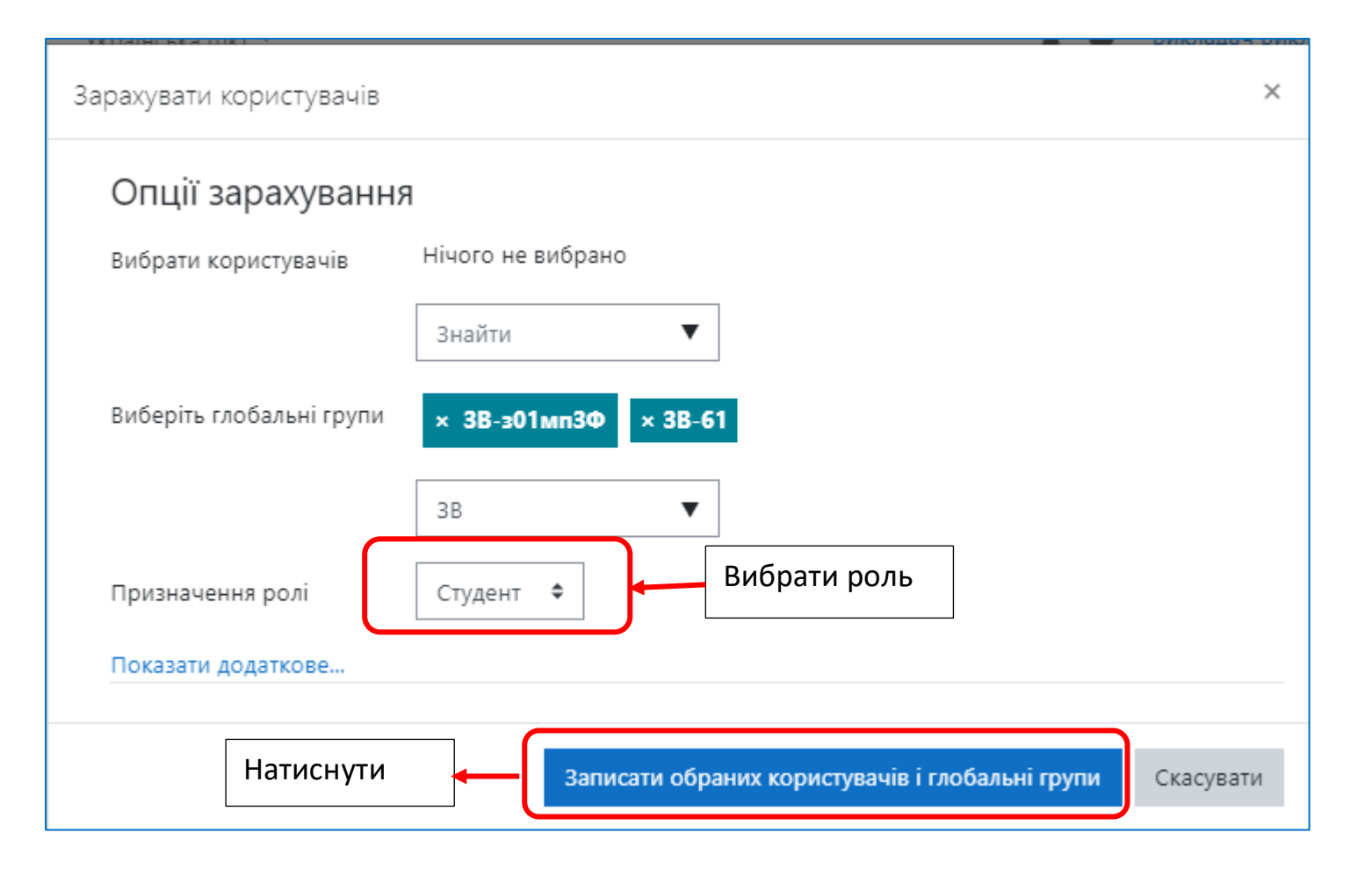

#### Додавання окремих студентів

У вікні **Учасники** натиснути на стрілку біля шестерінки. Вибрати «Способи зарахування».

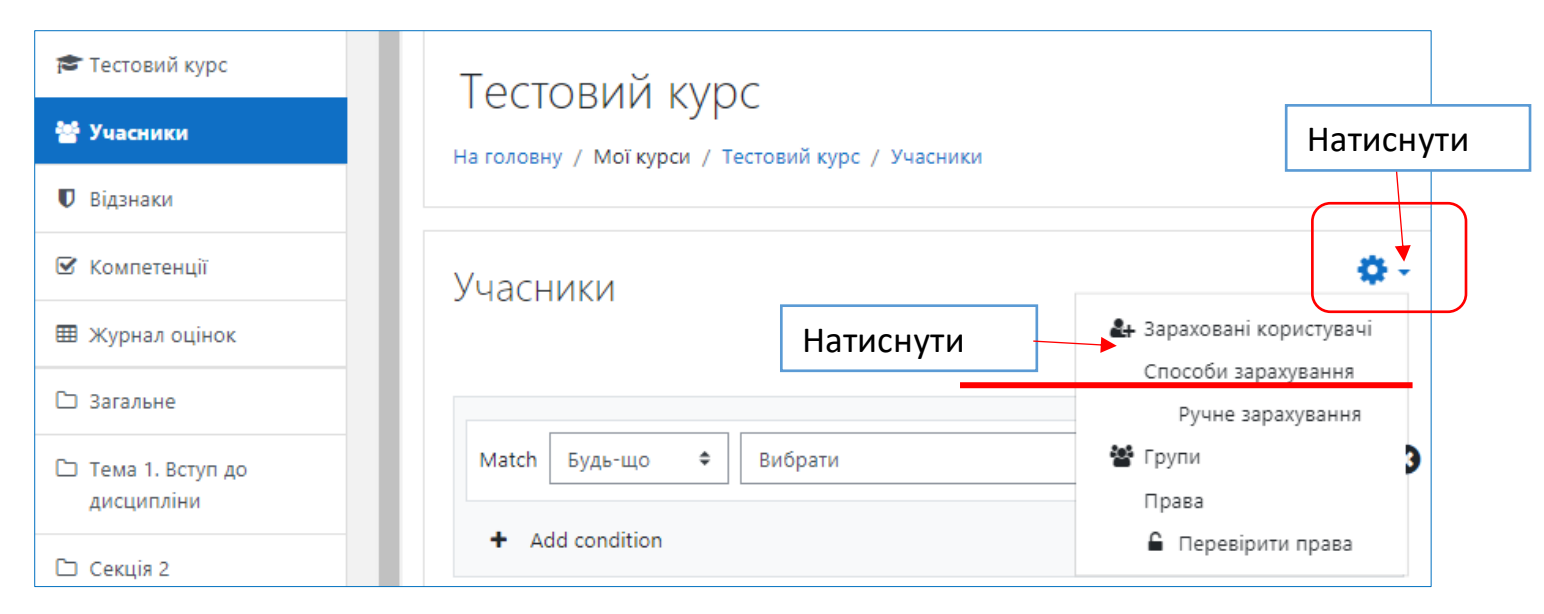

У вікні, що відкрилось, натиснути на іконку «Зарахувати користувачів».

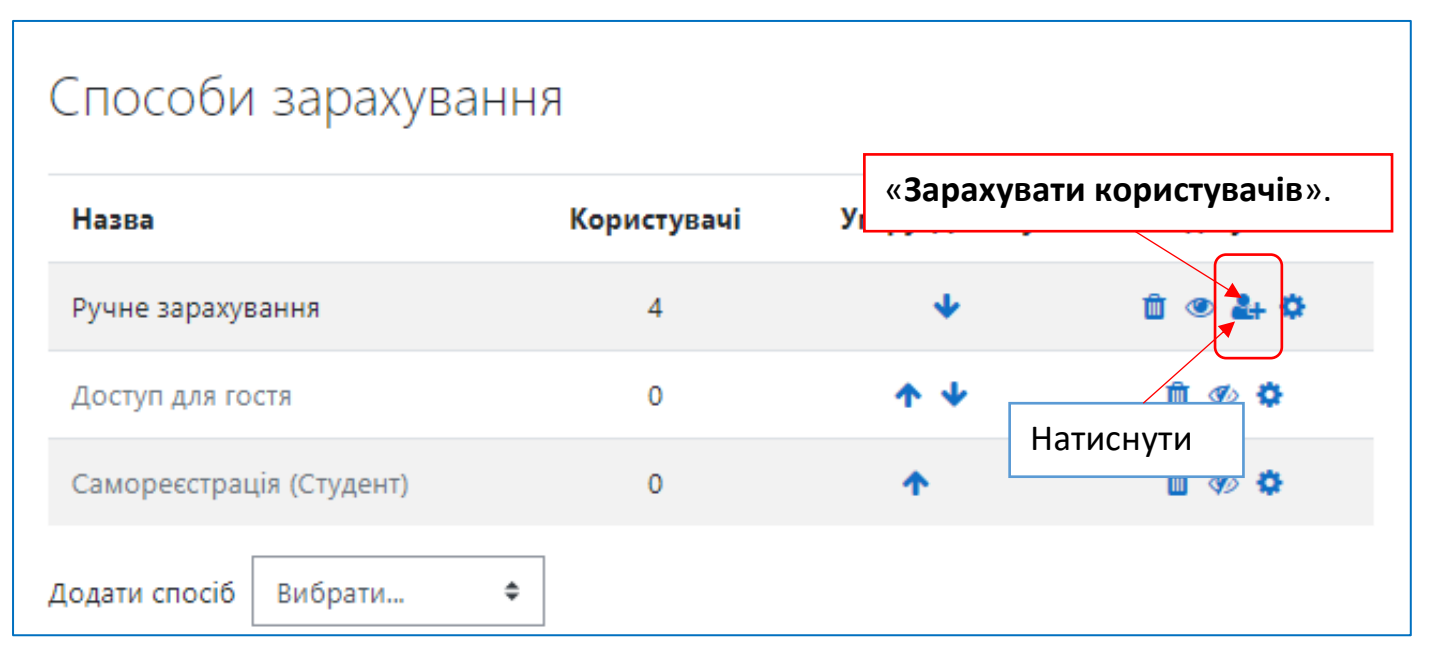

Відкриється вікно «**Ручне зарахування**». В поле «**Знайти**» ввести параметри пошуку (шифр групи латиницею, логін, електронну пошту, прізвище), потім вибрати потрібного студента, або групу студентів та натиснути кнопку «**Додати**»

# Ручне зарахування

Зараховані користувачі

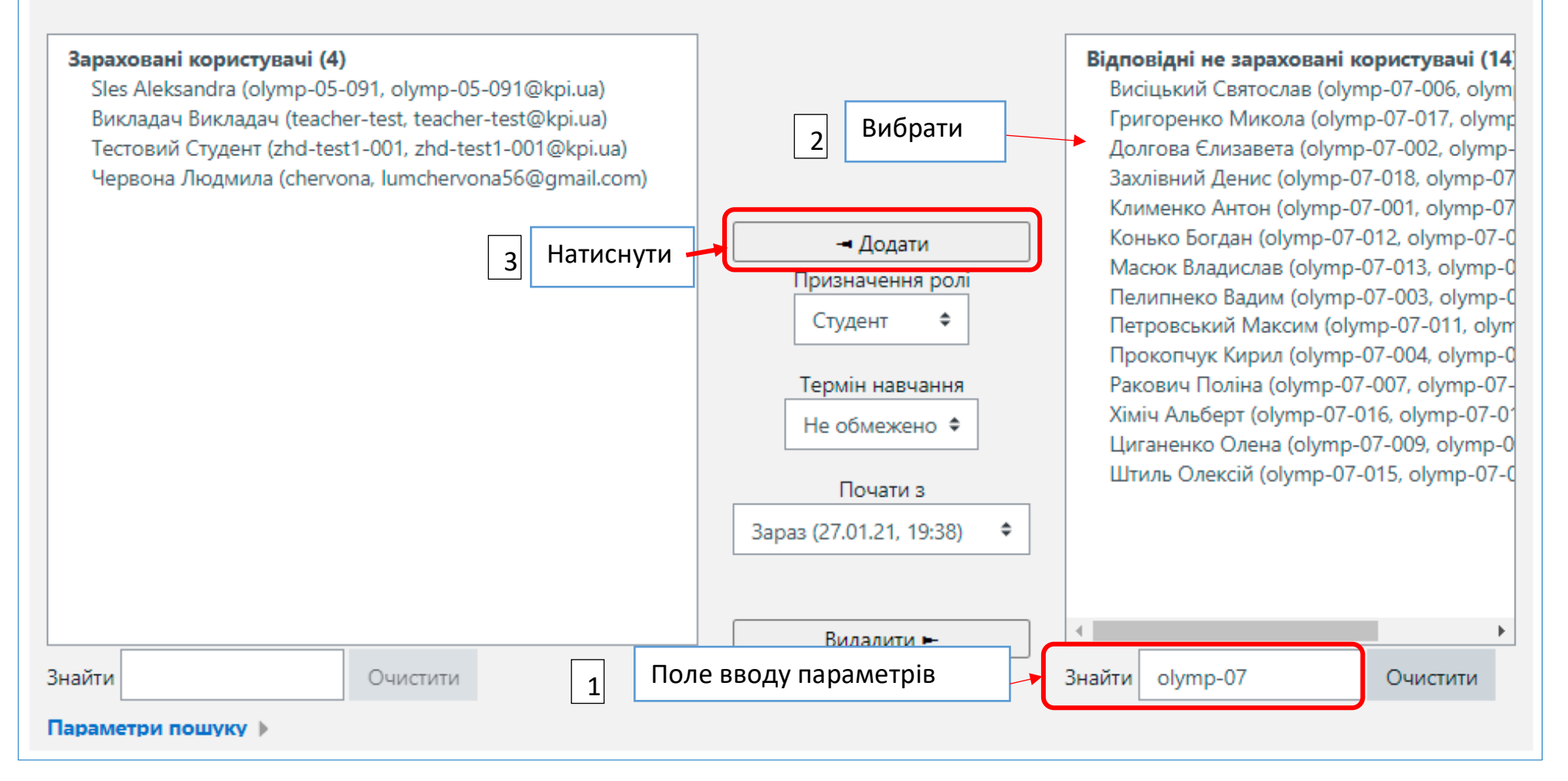

Не зараховані користувачі

На сторінці «Учасники» з'явиться список студентів, що додались до курсу

| Учасники                 |                          |                     |            |              |                        |               | <b>Q</b> -    |
|--------------------------|--------------------------|---------------------|------------|--------------|------------------------|---------------|---------------|
|                          |                          |                     |            |              |                        | Зарахувати к  | ористувачів   |
| Match Будь-що 🗢 Ви       | брати                    |                     |            | \$           |                        |               | 8             |
| + Add condition          |                          |                     |            |              |                        | Clear filters | opply filters |
| 15 participants found    |                          |                     |            |              |                        |               |               |
| Ім'я Вибрати все А Б В Г | Ґ Д Е Є С                | Ж 3 И І Ї Й К       | ЛМН        | О П Р С Т    | У Ф Х Ц                | ЧШЦЬН         | Я О           |
| Прізвище Вибрати все А Б | в Г Ґ Д Е                | є ж з и і ї         | й к л м    | Н О П Р      | стуф Х                 | сц ч ш щ      | ьюя           |
| Прізвище 🔷 / Ім'я        | Ім'я вх <mark>оду</mark> | Електронна пошта    | Ролі       | Групи        | Парам<br>Остания во на | етри зарахув  | ання          |
| <b>—</b>                 | -                        | -                   | -          | -            | -                      | - ^           |               |
| 🗆 📃 Викладач Викладач    | teacher-test             | teacher-test@kpi.ua | Викладач 🖋 | Немає груп 🖋 | зараз                  | Активний      | 0 0 🗰         |
| 🗆 🦳 Висіцький Святослав  | olymp-07-006             | olymp-07-006@kpi.ua | Студент 🖋  | Немає груп 🖋 | Ніколи Відра           | ахування 🚦    | 0 🌣 🛍         |
| 🗆 🦳 Григоренко Микола    | olymp-07-017             | olymp-07-017@kpi.ua | Студент 🖋  | Немає груп 🖋 | Ніколи                 | Активний      | <b>0 0</b>    |
| 🗆 🦳 Долгова Єлизавета    | olymp-07-002             | olymp-07-002@kpi.ua | Студент 🖋  | Немає груп 🖋 | Ніколи                 | Активний      | <b>0 ¢</b> 🛍  |
| 🗆 🔍 Захлівний Денис      | olymp-07-018             | olymp-07-018@kpi.ua | Студент 🖋  | Немає груп 🖋 | Ніколи                 | Активний      | 0 ¢ û         |
| 🗆 🦳 Клименко Антон       | olymp-07-001             | olymp-07-001@kpi.ua | Студент 🖋  | Немає груп 🖋 | Ніколи                 | Активний      | 0 ¢ û         |
|                          |                          |                     |            |              |                        |               |               |

Ви можете видаляти студентів та редагувати параметри зарахування

Якщо в переліку груп немає потрібної, необхідно надіслати список групи адміністраторам за шаблоном, посилання на який розміщено на стартовій сторінці сайту **do.ipo.kpi.ua**. Адреси Адміністраторів також розміщені на стартовій сторінці сайту.

# Додавання викладачами інших викладачів до своїх курсів

Натиснути посилання «**Учасники**», відкриється вікно з кнопкою «**Зарахувати користувачів».** Натиснути кнопку **«Зарахувати користувачів».** Відкриється вікно «Опції зарахування», в якому необхідно заповнити поля

| Зарахувати користувачів                                   |                                                                                                    |             |                                                                              | ×                   |                |              |
|-----------------------------------------------------------|----------------------------------------------------------------------------------------------------|-------------|------------------------------------------------------------------------------|---------------------|----------------|--------------|
| Опції зарахування                                         | я                                                                                                    |             |                                                                              |                     |                |              |
| Вибрати користувачів                                      | 🗙 🔲 Стьопочкіна Ірин                                                                                                    | на Валеріїв | Ha irynasty, Iryna.styopochkir                                               | na@gmail.com        |                |              |
|                                                           | Знайти                                                                                                    | ▼           | Ввести параметр                                                              | ои пошуку (ПІБ, еле | ектронна пошта | , або логін) |
| Виберіть глобальні групи                                  | Кovalenko Yurii haku10era, kovalenko91993@gmail.com Iysenko tetiana Iysenko_tp, tpkozachenko@ukr.net MOODLE Администратор blagovirna, qqsvsv@gmail.com |             | Випадаючий список, з якого<br>вибирається викладач для<br>додавання до курсу |                     |                |              |
| Призначення ролі                                          | Викладач 🗢 ┥                                                                                                    | Вибраті     | и роль                                                                       |                     |                |              |
| Показати додаткове                                        |                                                                                                    |             | Натиснути                                                                    | ]                   |                |              |
| Записати обраних користувачів і глобальні групи Скасувати |                                                                                                    |             |                                                                              |                     |                |              |